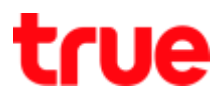

# How to set up Guest Wi-Fi for 4G CAR WiFi

Guest Wi-Fi is to set up Wi-Fi network from 4G CAR WiFi added from main network

1. At Home screen, choose Huawe 2. Wait a moment then choose Gues

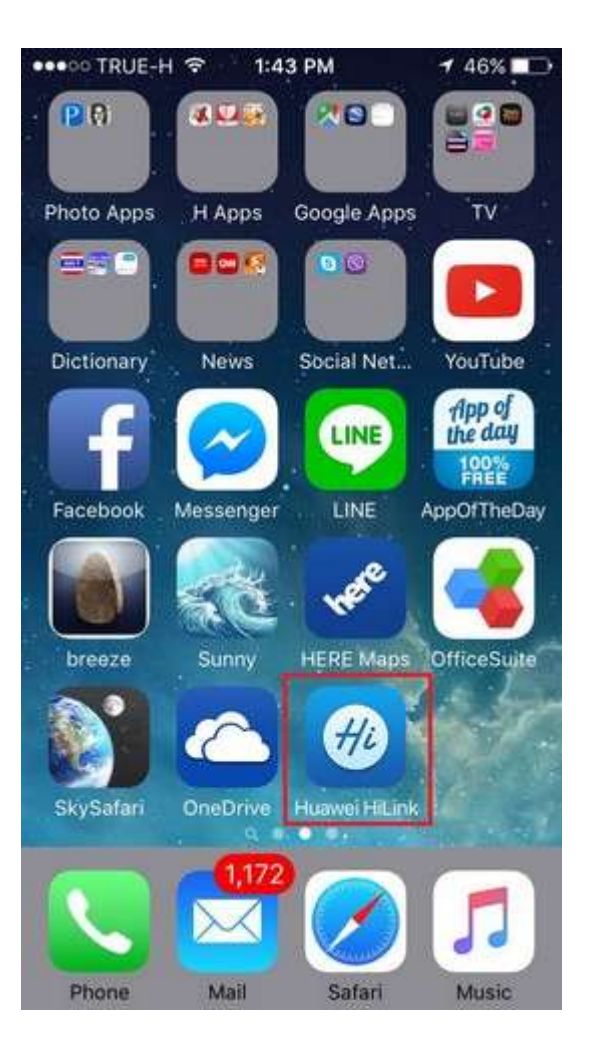

HiLink App

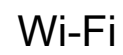

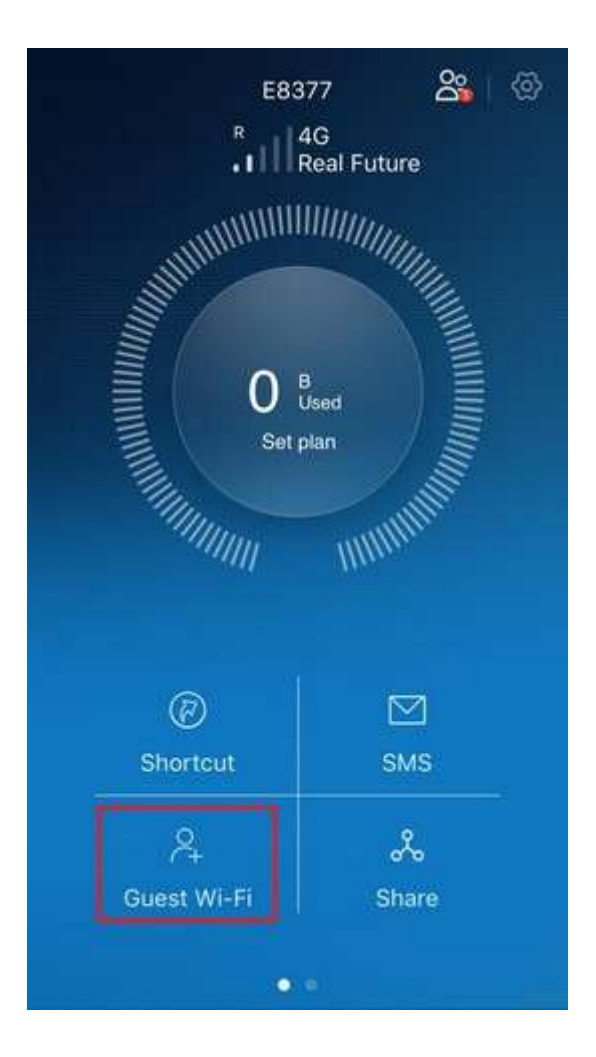

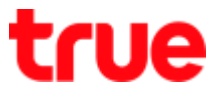

3. Tap on a button to turn on Guest 4. A button turns blue means Wi-Fi is

| W | i- | F | i |
|---|----|---|---|
|   | -  | - | - |

| Juest WI-F    |       |          |
|---------------|-------|----------|
| Vi-Fi name    | 2     |          |
| CarFi-Guest-E | 803   |          |
| assword       |       | C        |
| *******       | • •   | Q        |
| Duration      |       |          |
| 4 h           | 1 day | No limit |

## turning on

| 1             | Guest WI-FI           | ×             |
|---------------|-----------------------|---------------|
| Set up a gues | t network to keep you | ur home netwo |
| Guest Wi-     | Fi                    |               |
| Wi-Fi nam     | e                     |               |
| CarFi-Guest   | -E803                 |               |
| Password      |                       |               |
| •••••         | ••                    | 2             |
| Duration      |                       |               |
| 4 h           | 1 day                 | No limit      |
|               |                       |               |
|               |                       |               |
|               |                       |               |
|               |                       |               |

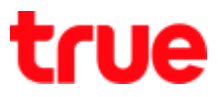

 $\checkmark$ 

5. Once turned on, you can

### change

- Wi-Fi name = default is CarFi-Guest-Exxx
- Password = password for Wi-Fi

### usage

| <             | Guest Wi-F           | i 🖌            | <           | Guest Wi-Fi            | ~              |
|---------------|----------------------|----------------|-------------|------------------------|----------------|
| Set up a gues | st network to keep y | our home netwo | Set up a gu | est network to keep yo | our home netwo |
| Guest Wi-     | Fi                   |                | Guest W     | i-Fi                   |                |
| Wi-Fi nam     | ne                   |                | Wi-Fi nai   | ne                     |                |
| CarFi-Guest   | -E803                |                | CarFi-Gue   | st-E803                |                |
| Password      |                      |                | Passwore    | ł                      | C              |
| •••••         | •••                  | ෙ              |             | •••                    | 0              |
| Duration      |                      |                | Duration    |                        |                |
| 4 h           | 1 day                | No limit       | 4 h         | 1 day                  | No limit       |

6. To display [Password], tap on Eye sign

| CORPORATION PUBLIC COMPANY LIMIT | TED |
|----------------------------------|-----|
| UE TOWER, RATCHADAPHISEK ROAD,   |     |
| KHWANG, BANGKOK10310 THAILAND    |     |
| W.TRUECORP.CO.TH                 |     |

TRU

w

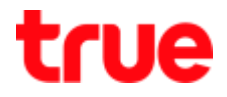

## 7. Password displayed

8. Duration is time duration while

connecting Wi-Fi each time, 3

### options are

- 4 h = 4 hours
- 1 day = 1 day
- No limit = no disconnection \*Default

### setting\*

| <                | Guest Wi-Fi        | ~             |
|------------------|--------------------|---------------|
| Set up a guest i | network to keep yo | ur home netwo |
| Guest Wi-F       | i                  |               |
| Wi-Fi name       | 6                  |               |
| CarFi-Guest-E    | 803                |               |
| Password         |                    |               |
| 012345678        | 9                  | Ó             |
| Duration         |                    |               |
| 4 h              | 1 day              | No limit      |

| wi-Fi name     |       |          |
|----------------|-------|----------|
| CarFi-Guest-El | 803   |          |
| Password       |       |          |
| 0123456789     | 9     | $\odot$  |
| Duration       |       |          |
| 4 h            | 1 day | No limit |
|                |       |          |

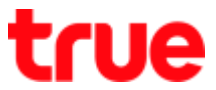

9. Tap on a check mark on the to 10. Tap on Save to confirm

| Guest W  | /i-Fi    |    |          | ) |
|----------|----------|----|----------|---|
| Vi-Fi na | ime      |    |          |   |
| CarFi-Gu | est-E803 |    |          |   |
| Passwoi  | d        |    |          |   |
| 012345   | 6789     |    | Ċ        | > |
| Duratior | 1        |    |          |   |
| 4 h      | 1 d      | ay | No limit |   |

### right corner

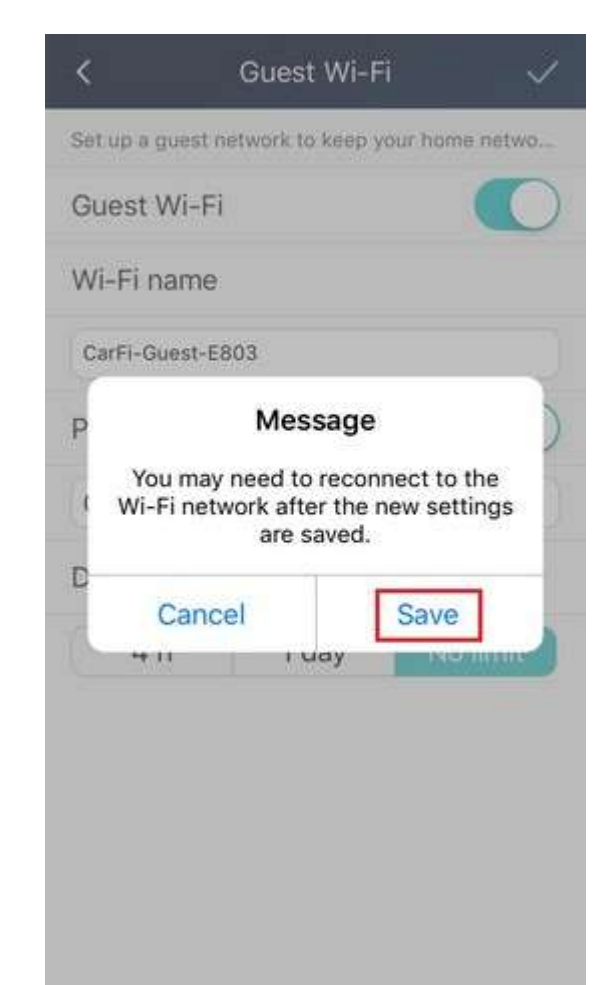

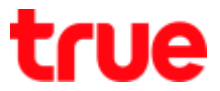

### Device not connected

| Guest Wi-    | Fi    |          |
|--------------|-------|----------|
| Vi-Fi nam    | e     |          |
| CarFi-Guest- | E803  |          |
| Password     |       |          |
| 01234567     | 89    | Ó        |
| Duration     |       |          |
| 4 h          | 1 day | No limit |

# 11. Wait a moment, it will show 12. Tap on < on top left corner

| Guest Wi-Fi    |       |          |
|----------------|-------|----------|
| Wi-Fi name     |       |          |
| CarFi-Guest-E8 | 03    |          |
| Password       |       |          |
| 0123456789     |       | Ó        |
| Duration       |       |          |
| 4 h            | 1 day | No limit |
|                |       |          |

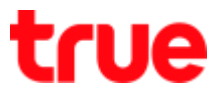

### 13. Select [Exit]

14.Back to main page of Huawei HiLink App, Device disconnectec status

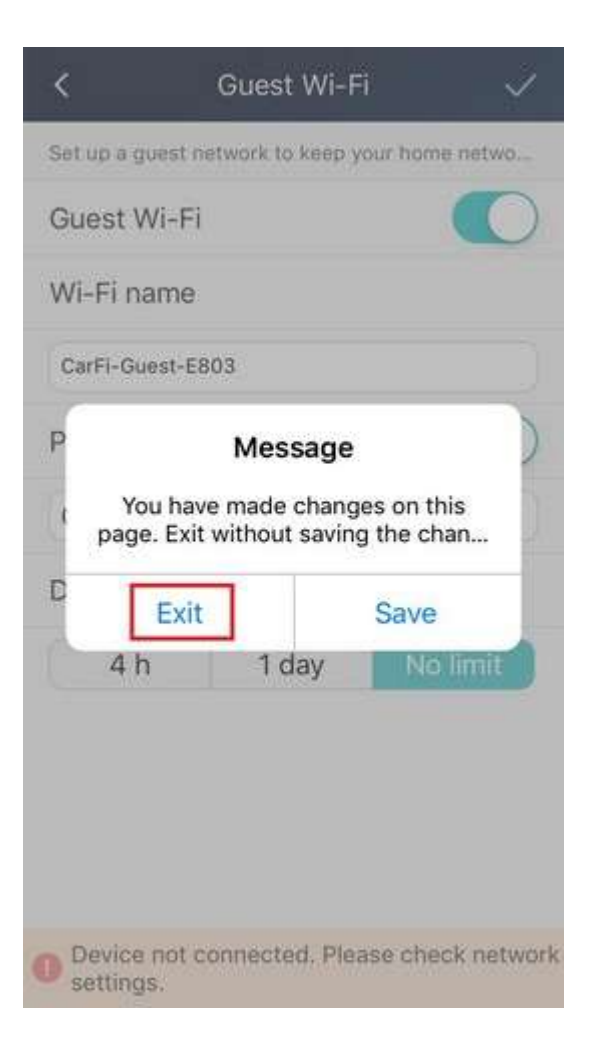

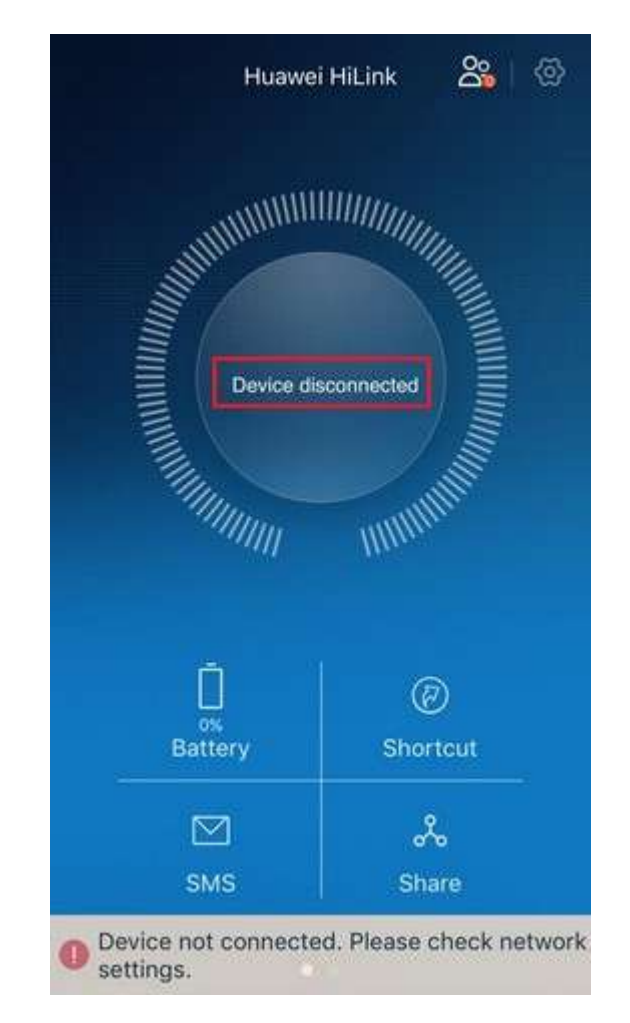

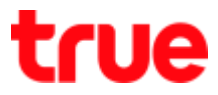

15.Searching for Wi-Fi

16. Press connect CarFi-Guest-E8xx

network, CarFi-Guest-Exx

will appear (previously

show only

true\_CarWiFi\_Exx)\* Ex: use

### iPhone connect Wi-Fi \*

|                                                                                                    | •••••• TRUE-H 4G 1:37 PM                                                                                                    |
|----------------------------------------------------------------------------------------------------|----------------------------------------------------------------------------------------------------|
| Wi-Fi                                                                                                    | Wi-Fi                                                                                                    |
| CHOOSE A NETWORK                                                                                                    | CHOOSE A NETWORK                                                                                                    |
| CarFi-Guest-E803 🔒 🗢 (j)                                                                                                    | CarFi-Guest-E803 🔒 🗢 (i)                                                                                                    |
| true_CarWiFi_E803 🔒 🗢 🧻                                                                                                    | true_CarWiFi_E803 🔒 🗢 🚺                                                                                                    |
| Other                                                                                                    | Other                                                                                                    |
| Ask to Join Networks                                                                                                    | Ask to Join Networks                                                                                                    |
| Known networks will be joined automatically. If<br>no known networks are available, you will have<br>to manually select a network. | Known networks will be joined automatically. If<br>no known networks are available, you will have<br>to manually select a network. |

TRUE CORPORATION PUBLIC COMPANY LIMITED 18 TRUE TOWER, RATCHADAPHISEK ROAD, HUAI KHWANG, BANGKOK10310 THAILAND WWW.TRUECORP.CO.TH

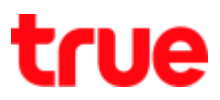

◀ 48% 🔳

Join

| 17.1           | Enter                     | <sup>-</sup> the              | [Pa                       | ass           | WO             | rd]                 |               | 18.                    | Та            | ро                  | n [.                   | Joi                    | n]                    |             |             |           |
|----------------|---------------------------|-------------------------------|---------------------------|---------------|----------------|---------------------|---------------|------------------------|---------------|---------------------|------------------------|------------------------|-----------------------|-------------|-------------|-----------|
| Enter th       | -H 4G<br>e passwo<br>Ento | 1:37 P<br>ord for "<br>er Pas | M<br>CarFi-<br><b>SWO</b> | Gues<br>d     | ≠ 48<br>st-E80 | 3%∎⊃<br>)3″<br>Join | Ca            | o TRI<br>Enter<br>ncel | UE-H<br>the p | 4G<br>asswi<br>Ente | 1:3<br>ord fo<br>er Pa | 7 PM<br>or "Ca<br>assv | ırFi-G<br><b>vord</b> | +<br>iuest- | 48%<br>E803 | "<br>loin |
| Passwor        | ď                         |                               |                           |               |                |                     | Pa            | issw                   | ord           | •                   | •••                    | •••                    | •••                   |             |             |           |
|                |                           |                               |                           |               |                |                     |               |                        |               |                     |                        |                        |                       |             |             |           |
| qw             | e r                       | t y                           | y u                       | ı i           | i c            | ) p                 | 1             | 2                      | 3             | 4                   | 5                      | 6                      | 7                     | 8           | 9           | 0         |
| q w<br>a s     | e r<br>d 1                | t y<br>f g                    | y u<br>h                  | ı i<br>j      | k              | p<br>I              | 1             | 2<br>/                 | 3             | 4                   | 5                      | 6                      | 7                     | 8<br>&      | 9           | 0         |
| qw<br>as<br>&z | er<br>di<br>x d           | ty<br>fg<br>cv                | y u<br>h<br>b             | ı i<br>j<br>n | k<br>m         | ) p<br> <br>        | 1<br>-<br>#+= | 2                      | 3:            | 4;                  | 5<br>(                 | 6<br>)<br>?            | 7<br>\$<br>!          | 8<br>&<br>, | 9<br>@      | 0 "       |

## 17 Enter the [Password]

TRUE CORPORATION PUBLIC COMPANY LIMITED 18 TRUE TOWER, RATCHADAPHISEK ROAD, HUAI KHWANG, BANGKOK10310 THAILAND WWW.TRUECORP.CO.TH

# true

19.Once connected, a check mark shows before CarFi-Guest-E8xx and on the top left, there'll be Wi-Fi signal (fan) and Internet can be used now

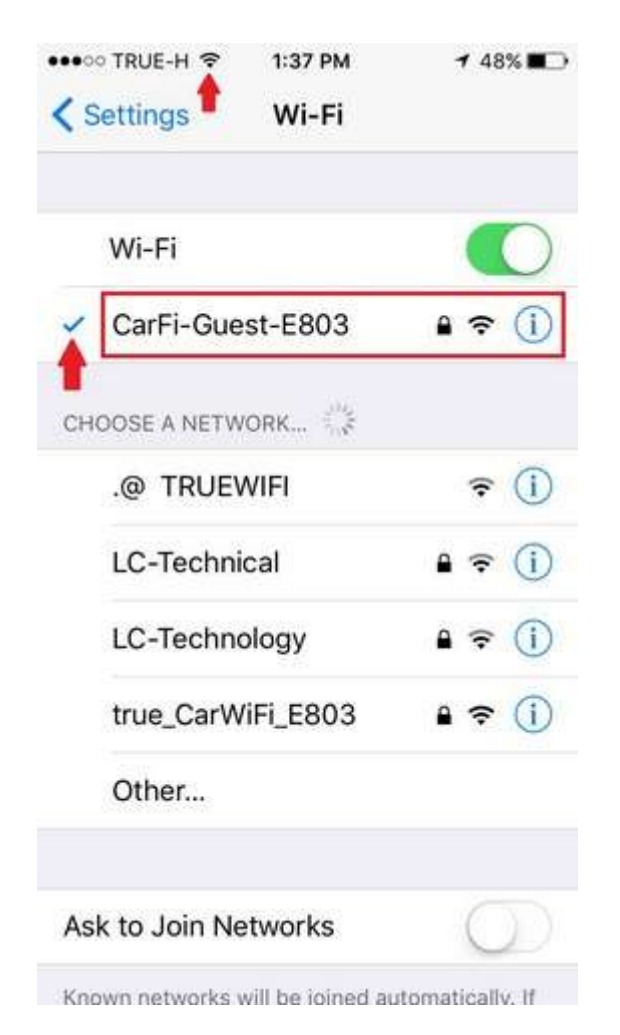

TRUE CORPORATION PUBLIC COMPANY LIMITED 18 TRUE TOWER, RATCHADAPHISEK ROAD, HUAI KHWANG, BANGKOK10310 THAILAND WWW.TRUECORP.CO.TH